# **REA** CARD

# Kurzanleitung

# Die ersten Schritte mit Ihrem neuen stationären REA T9 retail

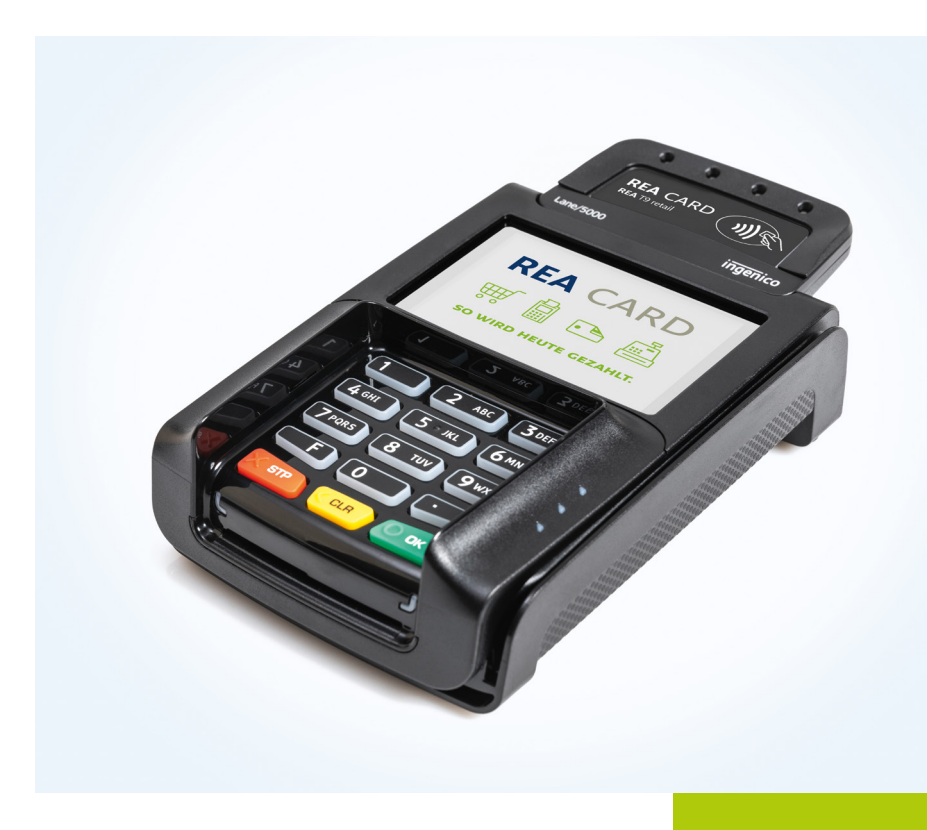

### **Die Komponenten Ihres REA T9 retail** Oberseite

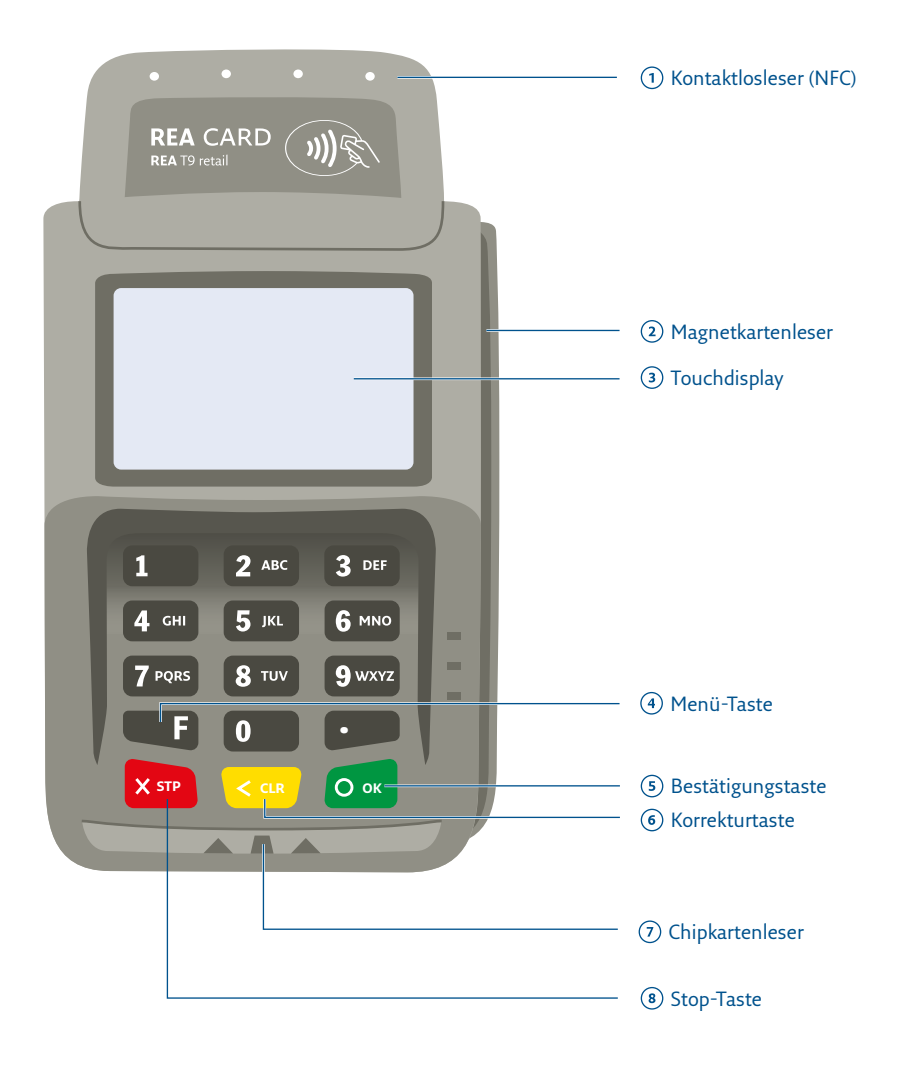

#### Anschlussbox

⚠ Der Stecker des Verbindungskabels ist gesichert und mit Druck am Entriegelungsknopf zu entriegeln. Den Stecker nicht ohne entriegeln ziehen, da dies den Steckverbinder beschädigen kann.

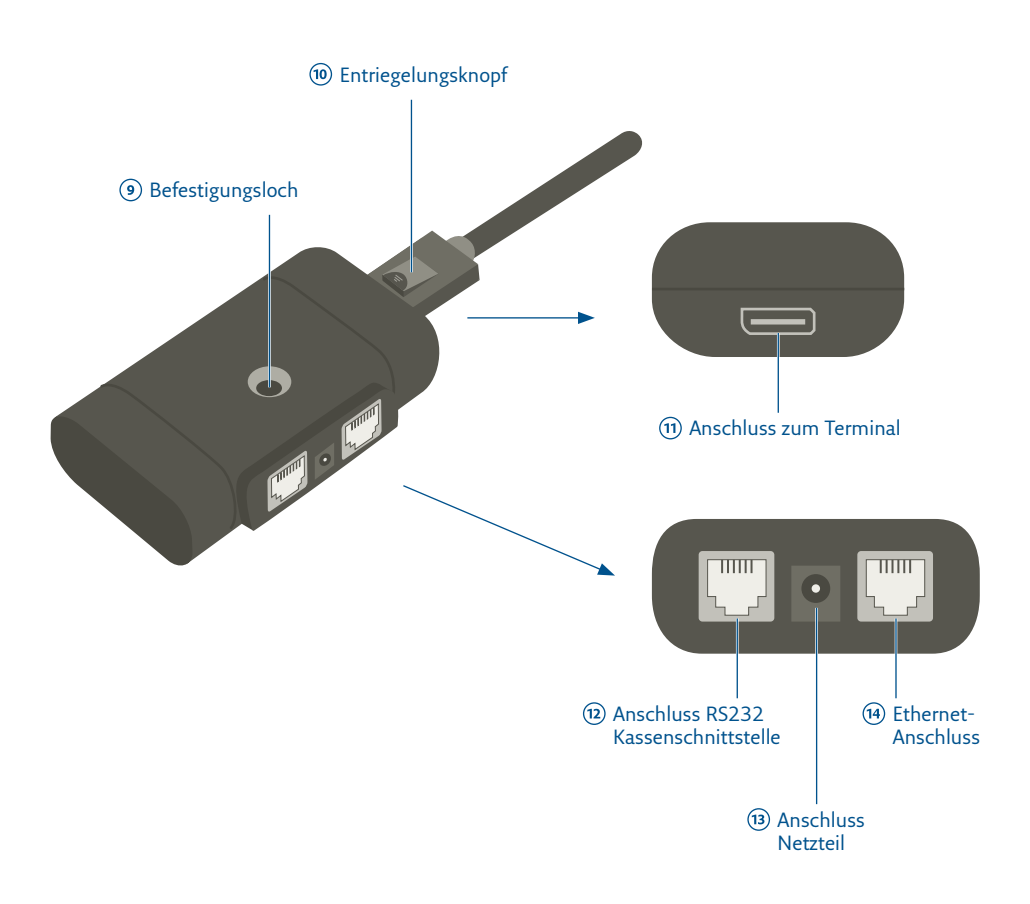

## Zeichenerklärung

Anweisungen für Kassierer (Fett: Tastatureingabe)

Anweisungen im Display (*Kursiv:* Display-Meldung)

Anweisungen für Karteninhaber

- (i) Zusätzliche Informationen
- *▲* Warnhinweise
- $\oslash$  Check-Liste

## Inhalt

| 1.         | Installation                                                   | 2      |
|------------|----------------------------------------------------------------|--------|
|            | 1.1 Anschlussbox                                               | 2      |
|            | 1.2 Terminal ein- und ausschalten                              | 2      |
| <b>2</b> . | Statusanzeige                                                  | 3      |
| 3.         | Menü und Funktionen                                            | 4      |
| э.         |                                                                |        |
| 5.         | 3.1 Funktionscodes                                             | 4      |
| 5.         | <ul><li>3.1 Funktionscodes.</li><li>3.2 Passwörter .</li></ul> | 4<br>4 |

## 1. Installation

Stellen Sie das Terminal auf eine saubere, ebene Oberfläche außerhalb sehr heißer oder feuchter Bereiche, geschützt vor Vibrationen und elektromagnetischer Strahlung (z.B. Warensicherungssysteme).

- ⚠ Lösen Sie nur Schrauben oder Abdeckungen, die im Handbuch beschrieben sind.
- ▲ Schützen Sie das Gerät vor Feuchtigkeit und Flüssigkeiten, ggf. mit einer Abdeckung, z. B. im Freien.
- ▲ Zur Installation benötigen Sie eine 230 V-Steckdose und ggf. einen entsprechenden Anschluss für die Kommunikation.

#### 1.1 Anschlussbox

- Sämtliche Steckverbindungen dürfen nur bei unterbrochener Stromzufuhr verändert werden! Schließen Sie zuerst alle Kabel an die Anschlussbox an. Je nach Kommunikationsart nutzen Sie den dafür vorgesehenen Anschluss an der Anschlussbox. Verbinden Sie zuletzt das Netzteil mit der Anschlussbox und stecken Sie dann das Netzteil in eine 230 V-Steckdose, um die Stromversorgung herzustellen.
- ▲ Der Stecker des Verbindungskabels ist gesichert und mit Druck am Entriegelungsknopf zu entriegeln. Den Stecker nicht ohne entriegeln ziehen, da dies den Steckverbinder beschädigen kann.

### 1.2 Terminal ein- und ausschalten

Das Terminal besitzt keinen EIN/AUS-Netzschalter. Ein Ausschalten ist nur durch das Trennen der Spannungsversorgung möglich.

## 2. Statusanzeige

Das Terminal zeigt im Statusfeld des Displays Informationen zu seinem Betriebszustand an. Je nach Modell können Symbole im Display angezeigt sein, deren Funktion nicht verfügbar ist.

#### Die Symbole für den Verbindungsstatus sind farblich getrennt:

- □ Weiß: die Verbindung ist inaktiv
- Orange: die Verbindung momentan nicht verfügbar
- Grün: die Verbindung ist aktiv

| Symbol              | Bedeutung       |
|---------------------|-----------------|
|                     | LAN             |
| 16:23<br>02/03/2021 | Datum / Uhrzeit |

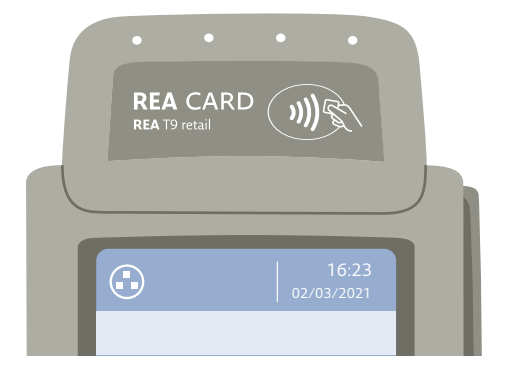

## 3. Menü und Funktionen

#### 3.1 Funktionscodes

Alle Funktionen erreichen Sie auch über eine Funktionscodeeingabe. Betätigen Sie hierzu hintereinander die Menütaste F, Clear, Ok und wiederholt die Taste F und geben Sie einen Funktionscode ein. Je nach Netzbetreiber, Betriebszustand und Konfiguration können einzelne Funktionen abweichen. (Auszug)

| 9   | Erw. Diagnose |
|-----|---------------|
| 54  | Verbindungen  |
| 521 | Kassenschnitt |

#### 3.2 Passwörter

Standardmäßig ist ein Passwort für den Händler/Kassierer (12345) hinterlegt. Über die Funktion **521** können Sie die Passwörter ändern. Bitte teilen Sie beim Supportfall unserer Service-Hotline das geänderte Passwort mit.

## 4. Reinigung

Benutzen Sie zur Reinigung des Terminals ein trockenes oder leicht angefeuchtetes Tuch. Verwenden Sie keine aggressiven Reinigungsmittel oder Lösungsmittel, die Isopropyl-Alkohol enthalten.

#### Weiteres Zubehör finden Sie unter

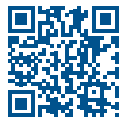

www.rea-card.de/zubehoer/

#### Weitere Funktionsbeschreibungen finden Sie unter

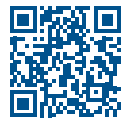

www.rea-card.de Wählen Sie Ihr Produkt online aus, um weitere Produktdetails, Downloads und Anleitungen zu erhalten.

#### Sicherheitshinweis der Deutschen Kreditwirtschaft

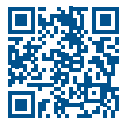

Bitte beachten Sie die Sicherheitshinweise zur sicheren Abwicklung von Zahlungen mit girocard und Kreditkarten der Deutschen Kreditwirtschaft und schulen Sie Ihr Kassenpersonal entsprechend. Die Sicherheitshinweise finden Sie unter: www.rea-card.de/kartensicherheit/

#### Entsorgungshinweis

Dieses Gerät fällt unter die WEEE-Richtlinie 2002/96/EG des europäischen Parlaments und des Rates über Elektro- und Elektronik-Altgeräte. Die Vorschrift soll die Menge an Elektro- und Elektronik-Abfall verringern und eine umweltverträgliche Entsorgung oder ggf. Recycling und Wiederverwendung gewährleisten.

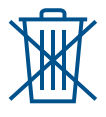

Die ordnungsgemäße Entsorgung dieses Gerätes erfolgt nicht über die Restmülltonne, sondern über REA Card oder durch Abgabe in einer der dafür vorgesehenen kommunalen Sammelstellen (nur Kaufgeräte). Damit tragen Sie zum Schutz der Umwelt und der Gesundheit bei.

#### **REA Card GmbH**

Teichwiesenstraße 1 D-64367 Mühltal

T: +49/(0)6154/638-200 F: +49/(0)6154/638-192

info@rea-card.de www.rea-card.de

## Service-Hotline

T: +49/(0)6154/638-152 hotline@rea-card.de

Art.Nr.: 047.400.010 © REA Card GmbH 07/2022